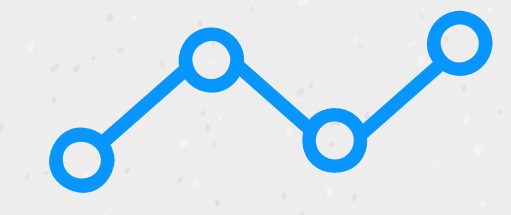

Step 1: Download the TraceTogether mobile app on Google Play or App Store:

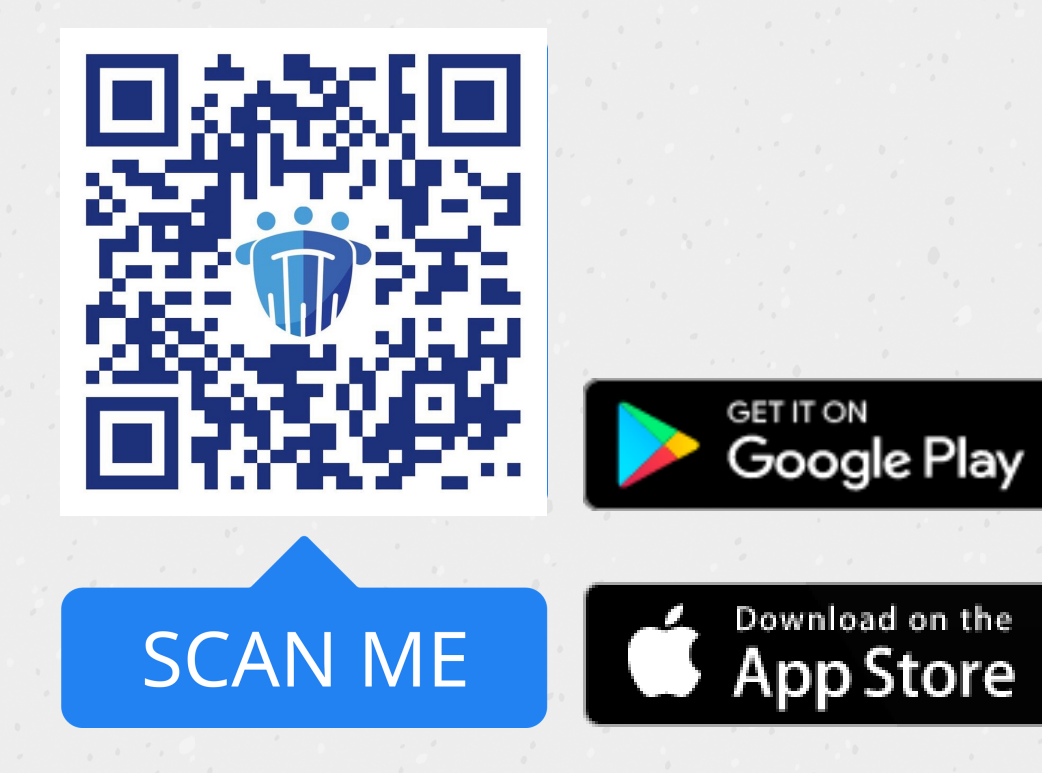

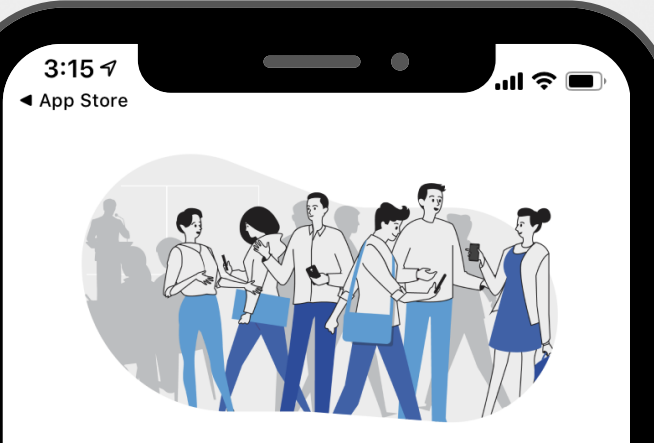

Help stop the spread of COVID-19 by turning Bluetooth on

If you had close contact with a COVID-19 case, we help the Ministry of Health (MOH) call you more quickly.

Your data is never accessed, unless you were near a confirmed case.

I want to help

Step 2: Enter your Singaporeregistered mobile number.

A One-Time Pin (OTP) will be sent to your mobile number.

| De COI                | tacted                 |               |           |  |
|-----------------------|------------------------|---------------|-----------|--|
| + 65                  |                        |               |           |  |
| We'll te              | t you a O              | ne-Time P     | in (OTP). |  |
| Setting up instead of | for your fam<br>yours. | ily? Use thei | number    |  |
|                       |                        |               |           |  |
|                       |                        |               |           |  |
|                       |                        |               |           |  |
|                       |                        |               |           |  |
|                       |                        |               |           |  |
|                       |                        |               |           |  |
|                       |                        |               |           |  |
|                       |                        |               |           |  |
|                       |                        |               |           |  |
|                       |                        |               |           |  |
|                       | Ge                     | et OTP        |           |  |
|                       |                        |               |           |  |

Step 3: Provide (a) <u>consent</u> to <u>register your mobile number</u> with TraceTogether and;

(b) <u>consent to share your mobile</u> <u>number with MOH</u> if you are identified as a COVID-19 case, or a close contact of a known case.

#### Your consent is needed for the following:

ull 4G 🔳

3:17 ୶

- To store your mobile number in a secured TraceTogether registry
- For TraceTogether users who are COVID-19 cases to share information about their possible encounters with you — so that we can call your mobile phone about next steps

l agree

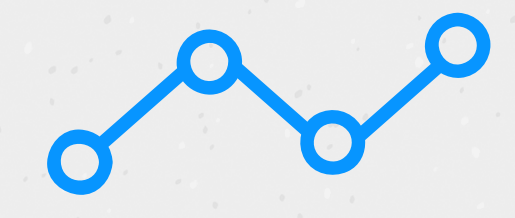

Step 4: Turn on Bluetooth and enable the necessary permissions for TraceTogether to function.

Do keep <u>push notifications</u> <u>turned on</u>, so that you can be alerted when your Bluetooth is switched off unintentionally, and TraceTogether is not working. Ind 46

#### Set up app permissions

Select 'Yes' for the next 2 screens to set up.

1. Bluetooth

3:17 -

2. Push notifications

Both are needed for the app to work. Your battery usage may increase.

Proceed

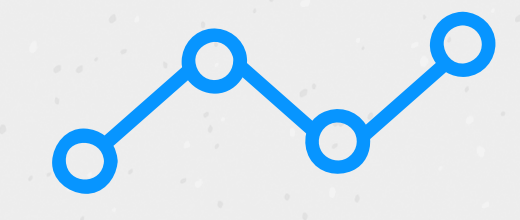

Step 4: Turn on Bluetooth and enable the necessary permissions for TraceTogether to function.

Do keep <u>push notifications</u> <u>turned on</u>, so that you can be alerted when your Bluetooth is switched off unintentionally, and TraceTogether is not working.

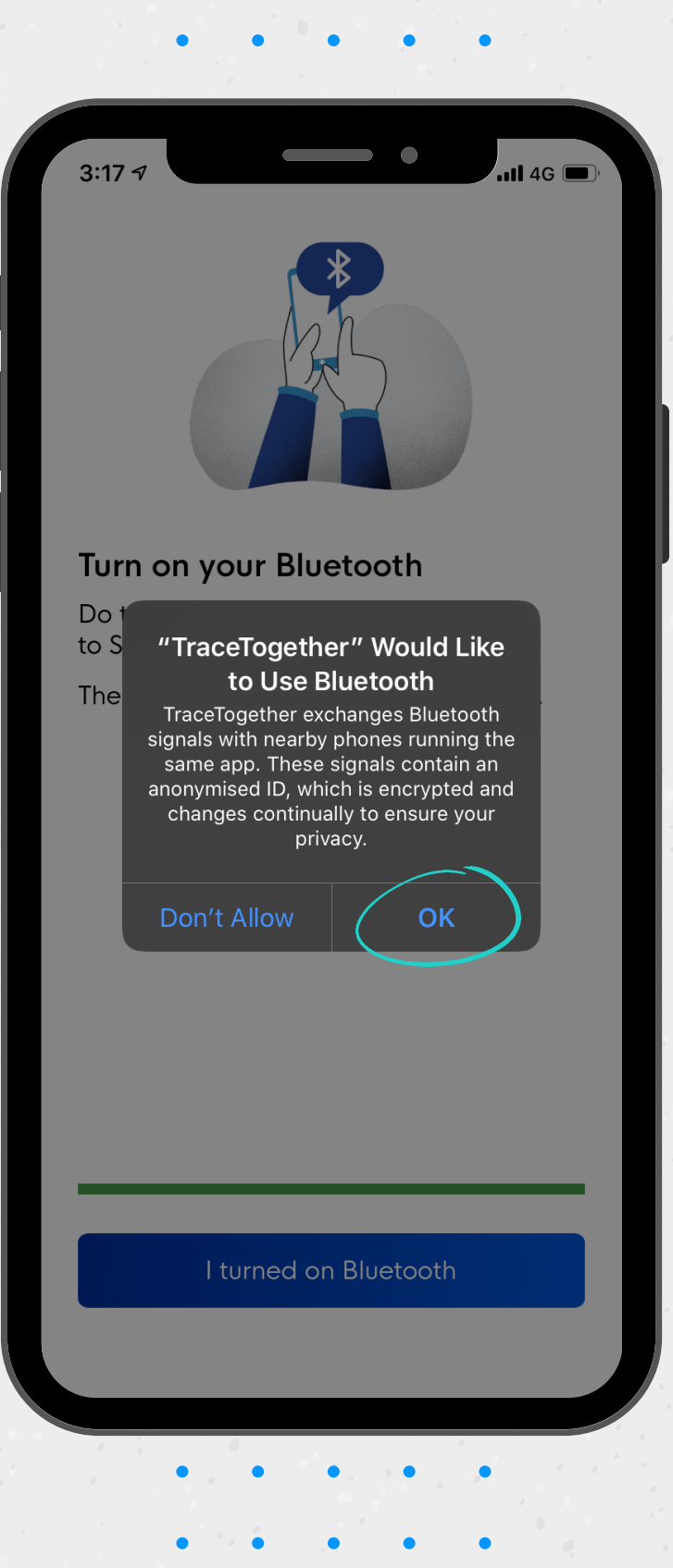

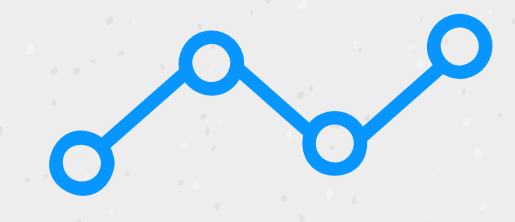

Step 4: Turn on Bluetooth and enable the necessary permissions for TraceTogether to function.

Do keep <u>push notifications</u> <u>turned on</u>, so that you can be alerted when your Bluetooth is switched off unintentionally, and TraceTogether is not working.

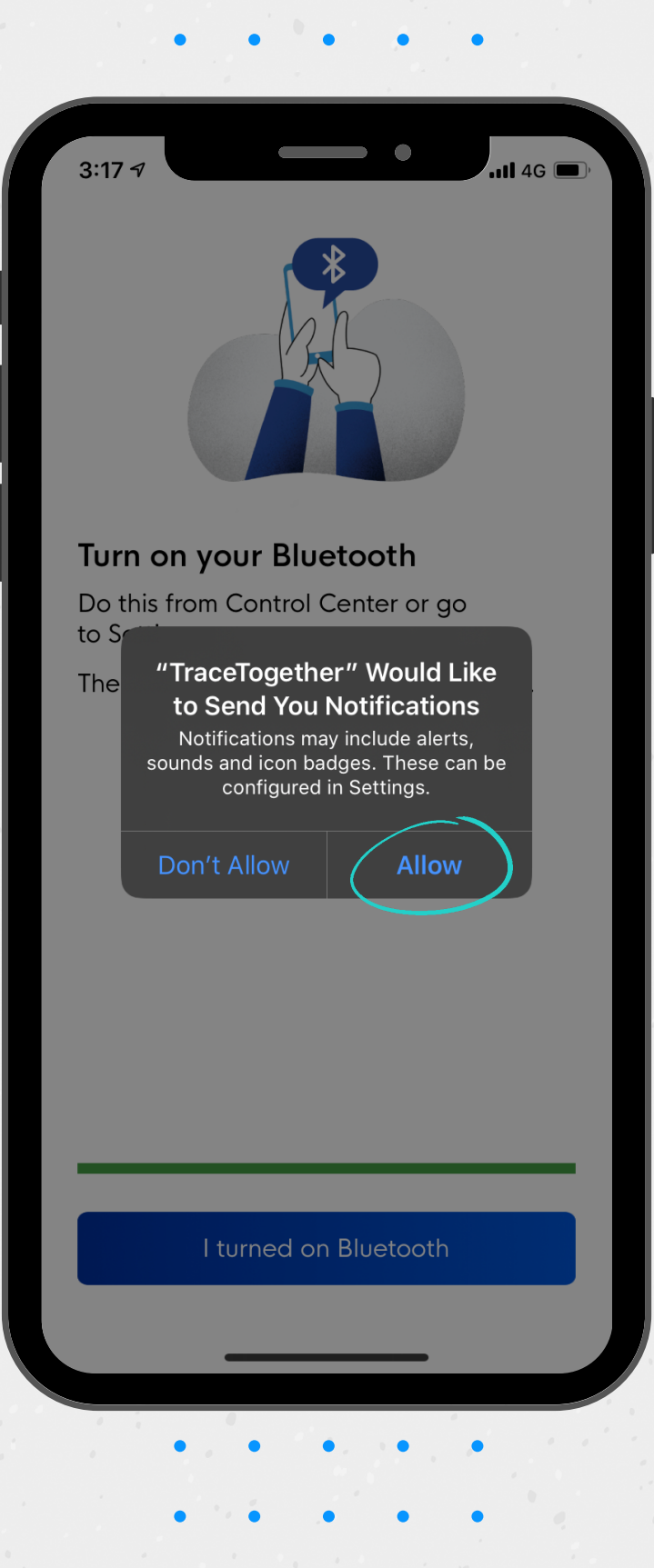

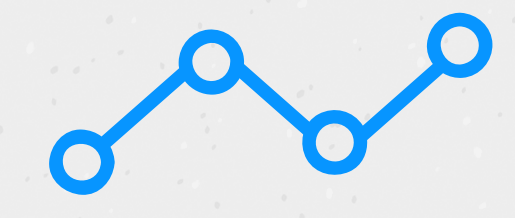

Step 4: Turn on Bluetooth and enable the necessary permissions for TraceTogether to function.

Do keep <u>push notifications</u> <u>turned on</u>, so that you can be alerted when your Bluetooth is switched off unintentionally, and TraceTogether is not working.

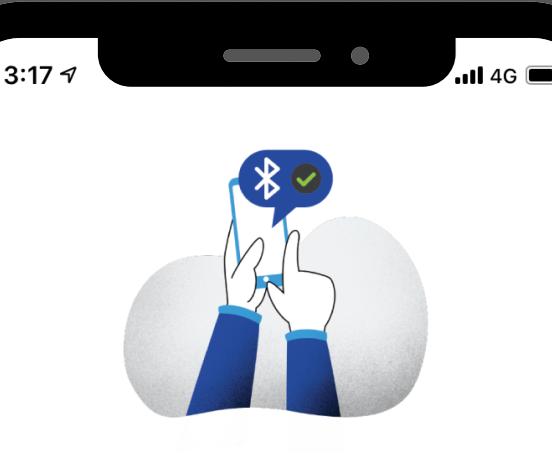

#### App permissions are fully set up

Please leave all settings on until the outbreak ends.

Continue

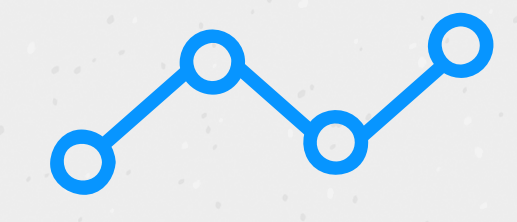

iPhone users to take note:

Keep the app <u>open</u> in power saver mode, especially in meetings, public spaces, and public transport.

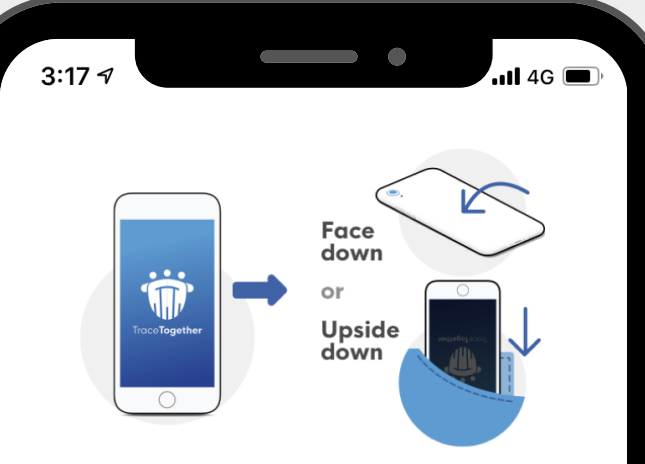

#### iPhone users, take note!

On iPhone, the app needs to be **kept open** to work.

To access power saver mode:

1. Turn your phone **face down**, or

2. Keep it **upside down** in your pocket

This saves battery, by letting the app scan with the phone's display turned off.

I'll keep this in mind

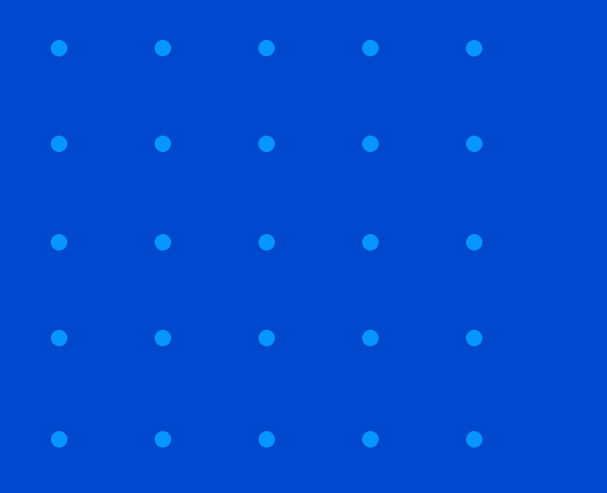

# Share the app with your family and friends today!

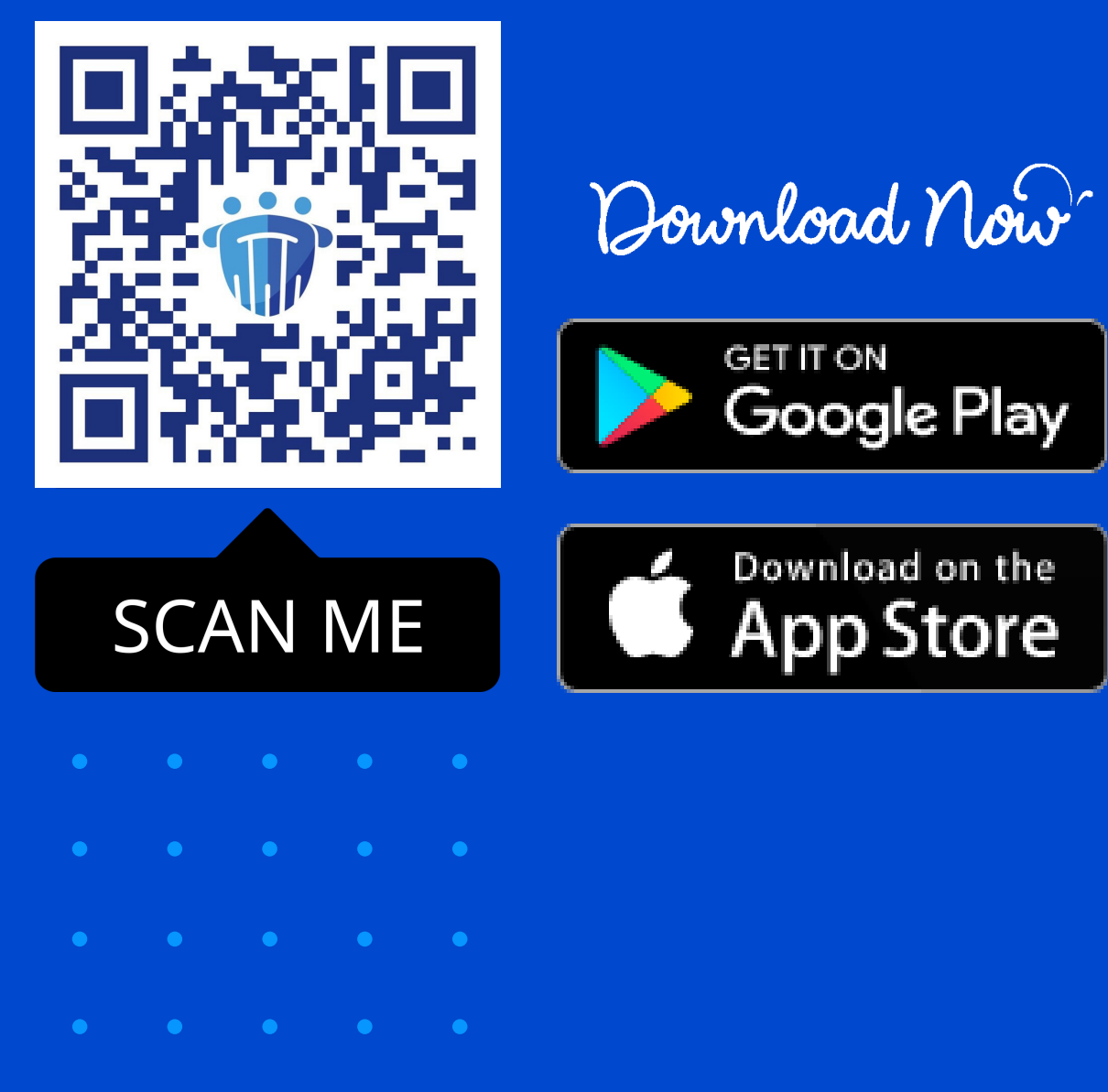

• • • • •